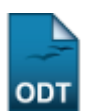

## **Matricular Fora do Prazo**

| Sistema            | SIGAA                    |
|--------------------|--------------------------|
| Módulo             | Graduação                |
| Usuários           | Perfil específico do DAE |
| Perfil             | Administrador DAE        |
| Última Atualização | 11/10/2016 13:46         |

Esta operação permite ao usuário da Pró-Reitoria de Graduação/Departamento de Administração Escolar (PROGRAD/DAE) matricular discentes fora do prazo estabelecido pela instituição, mediante justificativa válida do aluno.

Para realizar a matrícula fora de prazo, acesse o SIGAA  $\rightarrow$  Módulos  $\rightarrow$  Graduação  $\rightarrow$  Matrículas e Programas  $\rightarrow$  Matrículas  $\rightarrow$  Matricular Fora do prazo.

O sistema fornecerá a tela de busca a seguir.

|                   | INFORME OS CRITÉRIOS DE BUSCA |
|-------------------|-------------------------------|
| Matrícula:        |                               |
| CPF:              |                               |
| Nome do Discente: |                               |
| Curso:            | COMUNICAÇÃO SOCIAL            |
|                   | Buscar Cancelar               |

Caso desista da operação, clique em *Cancelar* e confirme a desistência na janela que será exibida posteriormente. Esta mesma função será válida sempre que estiver presente.

O usuário poderá buscar por discentes a partir de um ou mais dos seguintes parâmetros, combinando-os para refinar a busca:

- Matrícula: Informe a matrícula do discente;
- CPF: Forneça o a numeração do documento de CPF;
- Nome do Discente: Insira o nome completo do discente;
- Curso: Forneça o curso de graduação em que o discente está matriculado.

Exemplificamos a busca com o Curso: Comunicação Social.

Para dar continuidade a ação, clique em **Buscar**, a lista de discentes encontrados será gerada pelo sistema.

Last

| update:<br>2016/10/11 | suporte:manuais:sigaa:graduacao:matriculas_e_programas:matriculas:matriculas_fora_do_prazo https://docs.info.ufrn.br/doku.php?id=suporte:manuais:sigaa:graduacao:matriculas_e_programas:matriculas:matricular_fora_do_prazo |
|-----------------------|----------------------------------------------------------------------------------------------------|
| 13:46                 |                                                                                                    |

|                     | INFORME OS CRITÉRIOS DE BUSCA |
|---------------------|-------------------------------|
| Matrícula:          |                               |
| CPF:                |                               |
| 📃 Nome do Discente: |                               |
| Curso:              | COMUNICAÇÃO SOCIAL            |
|                     | Buscar Cancelar               |

|    |              |                  | 🔍: Visualizar Detalhes | 🜍: Selecionar Discente |        |   |
|----|--------------|------------------|------------------------|------------------------|--------|---|
|    |              |                  | SELECIONE ABAIXO       | O DISCENTE (4)         |        |   |
|    | Matrícula    | Aluno            |                        |                        | Status |   |
| CO | IMUNICAÇÃO S | OCIAL - NATAL    |                        |                        |        |   |
|    | 200700000    | NOME DO DISCENTE |                        |                        | ATIVO  | Ø |
|    | 2008000000   | NOME DO DISCENTE |                        |                        | ATIVO  | Ø |
|    | 200700000    | NOME DO DISCENTE |                        |                        | ATIVO  | Ø |
|    | 200400000    | NOME DO DISCENTE |                        |                        | ATIVO  | Ô |
|    |              |                  | 4 discente(s) e        | encontrado(s)          |        |   |

Ao clicar no ícone 💷, o usuário poderá Visualizar Detalhes do Discente. Como demonstrado na imagem a seguir.

|                                                                          |                                                                                                    |                                                                                                    | INFOR                                                                                        | RME OS CRITÉRI                                                                    | OS DE BUSCA                                                                                     |                                                                          |                                                                    |                                                                  |        |
|--------------------------------------------------------------------------|----------------------------------------------------------------------------------------------------|----------------------------------------------------------------------------------------------------|----------------------------------------------------------------------------------------------|-----------------------------------------------------------------------------------|-------------------------------------------------------------------------------------------------|--------------------------------------------------------------------------|--------------------------------------------------------------------|------------------------------------------------------------------|--------|
|                                                                          |                                                                                                    | 📃 Matrícula:                                                                                                    |                                                                                              |                                                                                   |                                                                                                 |                                                                          |                                                                    |                                                                  |        |
|                                                                          |                                                                                                    | CPF:                                                                                                    |                                                                                              |                                                                                   |                                                                                                 |                                                                          |                                                                    |                                                                  |        |
|                                                                          |                                                                                                    | 📃 Nome do Disce                                                                                                    | nte:                                                                                         |                                                                                   |                                                                                                 |                                                                          |                                                                    |                                                                  |        |
|                                                                          |                                                                                                    | Curso:                                                                                                    | COMUN                                                                                        | ICACÃO SOCIAL                                                                     |                                                                                                 |                                                                          |                                                                    |                                                                  |        |
|                                                                          |                                                                                                    |                                                                                                    |                                                                                              | Buscar Car                                                                        | icelar                                                                                          |                                                                          |                                                                    |                                                                  |        |
|                                                                          |                                                                                                    |                                                                                                    |                                                                                              |                                                                                   |                                                                                                 |                                                                          |                                                                    |                                                                  |        |
|                                                                          |                                                                                                    |                                                                                                    | 🔍: Yisualiz                                                                                  | ar Detalhes 🛛 🎯                                                                   | : Selecionar Discente                                                                           |                                                                          |                                                                    |                                                                  |        |
|                                                                          |                                                                                                    |                                                                                                    | SELECI                                                                                       | ONE ABAIXO O D                                                                    | ISCENTE (4)                                                                                     |                                                                          |                                                                    |                                                                  |        |
| Matrícul                                                                 | a Alun<br>O GOCIAL                                                                                          | NATAL                                                                                                    |                                                                                              |                                                                                   |                                                                                                 |                                                                          | Statu                                                              | 5                                                                |        |
|                                                                          |                                                                                                    | - NATAL                                                                                                    |                                                                                              |                                                                                   |                                                                                                 |                                                                          | ATU //                                                             | <u>`</u>                                                         |        |
| 20070000                                                                 |                                                                                                    | IE DO DISCENTE                                                                                                    |                                                                                              |                                                                                   |                                                                                                 |                                                                          | ALIV                                                               | 5                                                                | S      |
|                                                                          | Ano/Pe                                                                                                    | eríodo de Ingres                                                                                                    | <b>so:</b> 2007.2                                                                            |                                                                                   |                                                                                                 |                                                                          |                                                                    |                                                                  |        |
|                                                                          | F                                                                                                    | orma de Ingres                                                                                                    | so: REINGRESS(                                                                               | AUTOMATICO                                                                        |                                                                                                 |                                                                          |                                                                    |                                                                  |        |
|                                                                          | •                                                                                                    | oring de Ingres.                                                                                                    |                                                                                              |                                                                                   |                                                                                                 |                                                                          |                                                                    |                                                                  |        |
|                                                                          |                                                                                                    | Matriz Curricul                                                                                                    | ar: COMUNICAÇ                                                                                | ÃO SOCIAL - NAT                                                                   | AL - Presencial - RADIALIS                                                                      | MO - M - BACHARELA                                                       | DO                                                                 |                                                                  |        |
|                                                                          |                                                                                                    | Matriz Curricul                                                                                                    | ar: COMUNICAÇ                                                                                | ÃO SOCIAL - NAT                                                                   | AL - Presencial - RADIALIS<br>micos                                                             | MO - M - BACHARELA                                                       | DO                                                                 |                                                                  |        |
|                                                                          | MC                                                                                                    | Matriz Curricul                                                                                                    | ar: COMUNICAÇ<br><u>M</u>                                                                    | XÃO SOCIAL - NAT<br>Índices Acadê<br>CN                                           | AL - Presencial - RADIALIS<br>micos<br>IECH IEPL                                                | MO - M - BACHARELA<br>IEA                                                | DO                                                                 | IEAN                                                             |        |
|                                                                          | <u>МС</u><br>0.1269                                                                                         | Matriz Curricul<br>IRA<br>9.1269                                                                                                    | ar: COMUNICAÇ<br><u>M</u><br>644.11                                                          | XÃO SOCIAL - NAT<br>Índices Acadê<br>CN<br>23 0                                   | AL - Presencial - RADIALIS<br>micos<br>IECH IEPL<br>.8404 0.3873                                | MO - M - BACHARELA<br>IEA<br>2.9704                                      | 1D0<br>2                                                           | <u>IEAN</u><br>209.6321                                          |        |
|                                                                          | <u>MC</u><br>9.1269                                                                                         | Matriz Curricul<br>IRA<br>9.1269                                                                                                    | ar: COMUNICAÇ<br><u>M</u><br>644.11<br>Obrigatórias                                          | ÃO SOCIAL - NAT<br>Índices Acadê<br>CN<br>23 0                                    | AL - Presencial - RADIALIS<br>micos<br>IECH IEPL<br>.8404 0.3873<br>Compleme                    | MO - M - BACHARELA<br>IEA<br>2,9704                                      | 1D0                                                                | <u>IEAN</u><br>209.6321                                          |        |
|                                                                          | <u>MC</u><br>0.1269                                                                                         | Matriz Curricul IRA 9.1269 Comp. Cu                                                                                                    | ar: COMUNICAÇ<br><u>M</u><br>644.11<br>Obrigatórias<br>rricular                              | ÃO SOCIAL - NAT<br>Índices Acadê<br>CN<br>23 0<br>Atividade                       | AL - Presencial - RADIALIS<br>micos<br>IECH IEPL<br>.8404 0.3873<br>Compleme<br>Comp. Curricula | MO - M - BACHARELA<br><u>IEA</u><br>2.9704<br>Intares<br>Ir/Atividade    | 1D0<br>2<br>                                                       | <u>IEAN</u><br>209.6321<br>tal                                   |        |
|                                                                          | <u>MC</u><br>0.1269                                                                                         | Matriz Curricul IRA 9.1269 Comp. Cu CR                                                                                                    | ar: COMUNICAÇ<br>M<br>644.11<br>Obrigatórias<br>rricular<br>CH                               | ÄO SOCIAL - NAT<br>Índices Acadê<br>CN<br>23 0<br>Atividade<br>CH                 | AL - Presencial - RADIALIS<br>micos<br>IECH IEPL<br>.8404 0.3873<br>Compleme<br>Comp. Curricula | MO - M - BACHARELA<br>IEA<br>2.9704<br>Intares<br>IntArividade           | 1D0<br>2<br>Ta<br>CH CR                                            | <u>IEAN</u><br>209.6321<br>tal<br>CH                             |        |
| Exigido                                                                  | <u>MC</u><br>0.1269                                                                                         | Matriz Curricul IRA 9.1269 Comp. Cu CR 156                                                                                                    | ar: COMUNICAÇ<br>M<br>644.11<br>Obrigatórias<br>rricular<br>CH<br>2490                       | ÄO SOCIAL - NAT<br>Índices Acadê<br>CN<br>23 0<br>Atividade<br>CH<br>0            | AL - Presencial - RADIALIS<br>micos<br>IECH IEPL<br>.8404 0.3873<br>Compleme<br>Comp. Curricula | MO - M - BACHARELA<br>IEA<br>2.9704<br>Intares<br>Inr/Atividade          | LDO<br>2<br>Ta<br>CH CR<br>70 156                                  | IEAN<br>209.6321<br>tal<br>CH<br>2760                            |        |
| Exigido<br>Integralizad<br>Pendente                                      | <u>MC</u><br>0.1269                                                                                         | Matriz Curricul IRA 9.1269 Comp. Cu CR 156 151 5                                                                                                    | ar: COMUNICAC<br>M<br>644.11<br>Obrigatórias<br>rricular<br>CH<br>2490<br>2265<br>225        | ÃO SOCIAL - NAT<br>Índices Acadê<br>CN<br>23 0<br>Atividade<br>CH<br>0<br>0       | AL - Presencial - RADIALIS<br>micos<br>IECH IEPL<br>.8404 0.3873<br>Compleme<br>Comp. Curricula | MO - M - BACHARELA<br>IEA<br>2.9704<br>Intares<br>Int/Atividade          | LDO<br>2<br>To<br>CH CR<br>70 156<br>00 151                        | IEAN<br>209.6321<br>htal<br>CH<br>2760<br>2565<br>225            |        |
| Exigido<br>Integralizad<br>Pendente                                      | <u>MC</u><br>9.1269<br>0                                                                                    | Matriz Curricul IRA 9.1269 Comp. Cu CR 156 151 5                                                                                                    | ar: COMUNICAC<br><u>M</u><br>644.11<br>Obrigatórias<br>rricular<br>CH<br>2490<br>2265<br>225 | ÃO SOCIAL - NAT<br>Índices Acadê<br>CN<br>23 0<br>Atividade<br>CH<br>0<br>0<br>0  | AL - Presencial - RADIALIS<br>micos<br>IECH IEPL<br>.8404 0.3873<br>Compleme<br>Comp. Curricula | MO - M - BACHARELA<br>IEA<br>2,9704<br>intares<br>intArividade<br>2<br>3 | DO<br>2<br>CH CR<br>70 156<br>00 151<br>0 5                        | IEAN<br>209.6321<br>tal<br>CH<br>2760<br>2565<br>225             |        |
| Exigido<br>Integralizad<br>Pendente<br>200800000                         | <u>MC</u><br>0.1269<br>0                                                                                    | Matriz Curricul<br>IRA<br>9.1269<br>Comp. Cu<br>CR<br>156<br>151<br>5<br>E DO DISCENTE                                                                                                    | ar: COMUNICAÇ<br>M<br>644.11<br>Obrigatórias<br>rricular<br>CH<br>2490<br>2265<br>225        | Indices Acadê<br>Indices Acadê<br>CN<br>23<br>0<br>Atividade<br>CH<br>0<br>0<br>0 | AL - Presencial - RADIALIS<br>micos<br>IECH IEPL<br>.8404 0.3873<br>Compleme<br>Comp. Curricula | MO - M - BACHARELA<br>IEA<br>2.9704<br>Intares<br>Intares<br>2<br>3      | LDO<br>2<br>CH CR<br>70 156<br>00 151<br>0 5<br>ATIVO              | <b>IEAN</b><br>209.6321<br><b>otal</b><br>2760<br>2565<br>225    | 0      |
| Exigido<br>Integralizad<br>Pendente                                      | MC<br>9.1269<br>0<br>0<br>0<br>0<br>0<br>0<br>0<br>0<br>0<br>0<br>0<br>0                                    | Matriz Curricul<br>IRA<br>9.1269<br>Comp. Cu<br>CR<br>156<br>151<br>5<br>E DO DISCENTE<br>E DO DISCENTE                                                                                               | ar: COMUNICAÇ<br>M<br>644.11<br>Obrigatórias<br>rricular<br>CH<br>2490<br>2265<br>225        | Indices Acadê<br>Indices Acadê<br>CN<br>23 0<br>Atividade<br>CH<br>0<br>0         | AL - Presencial - RADIALIS<br>micos<br>IECH IEPL<br>.8404 0.3873<br>Compleme<br>Comp. Curricula | MO - M - BACHARELA<br>2.9704<br>Intares<br>Inr/Atividade<br>2<br>3       | LDO<br>2<br>CH CR<br>70 156<br>00 151<br>0 5<br>ATIVO<br>ATIVO     | <b>IEAN</b><br>209.6321<br>•tal<br>2760<br>2565<br>225           | ©<br>© |
| Exigido<br>Integralizad<br>Pendente<br>200800000<br>20070000<br>20040000 | MC<br>9.1269<br>0<br>0<br>0<br>0<br>0<br>0<br>0<br>0<br>0<br>0<br>0<br>0<br>0<br>0<br>0<br>0<br>0<br>0<br>0 | Matriz Curricul          IRA         9.1269         Comp. Cu         CR         156         151         5         IE DO DISCENTE         IE DO DISCENTE         IE DO DISCENTE         IE DO DISCENTE | ar: COMUNICAC<br>M<br>644.11<br>Obrigatórias<br>rricular<br>CH<br>2490<br>2265<br>225        | ÃO SOCIAL - NAT<br>Índices Acadê<br>CN<br>23 0<br>Atividade<br>CH<br>0<br>0<br>0  | AL - Presencial - RADIALIS<br>micos<br>IECH IEPL<br>.8404 0.3873<br>Compleme<br>Comp. Curricula | MO - M - BACHARELA<br>IEA<br>2.9704<br>Intares<br>Int/Atividade          | LDO<br>CH CR<br>70<br>156<br>00<br>151<br>0<br>5<br>ATIVO<br>ATIVO | <b>IEAN</b><br>209.6321<br>•tal<br>2760<br>2565<br>225<br>0<br>0 | ©<br>© |

Caso o usuário queira selecionar o discente desejado e dar prosseguimento a operação, basta clicar no ícone <sup>Q</sup>. A página seguinte será fornecida pelo sistema.

| Matrícula:<br>Discente:<br>Curso:<br>Status:<br>Tipo: | 200700<br>NOME DO DISCENTE<br>COMUNICAÇÃO SOCIAL - NATAL - Presencial - RADIALISMO - M - BACHARELADO<br>ATIVO<br>REGULAR |
|-------------------------------------------------------|----------------------------------------------------------------------------------------------------|
|                                                       | Status da Matrícula<br>Matriculado                                                                                       |
|                                                       | ESCOLHA O ANO-SEMESTRE                                                                                                   |

O usuário terá acesso as informações do discente. Selecione o *Status da Matrícula* entre *Matriculado* ou *Em espera*, e também selecione o *Ano-Semestre* do discente. Clique em *Confirmar* para dar prosseguimento a operação.

Exemplificaremos com Matriculado - 2011.4.

O sistema exibirá a página a seguir:

|          |                                                                            | 200700000 - NOME DO DISCENTE                                                                             |
|----------|----------------------------------------------------------------------------|----------------------------------------------------------------------------------------------------|
|          |                                                                            | Selecionar Outro<br>Discente                                                                             |
|          | Discente: 200700000 - N<br>Matriz Curricular: COMUNICAÇÃO<br>Currículo: 01 | DME DO DISCENTE ( <i>Ver históric</i> o)<br>) SOCIAL - NATAL - Presencial - RADIALISMO - M - BACHARELADO |
|          |                                                                            | Buscar Turmas Abertas                                                                                    |
|          | Código do Componente:                                                      |                                                                                                    |
|          | Nome do Componente:                                                        |                                                                                                    |
|          | Horário:                                                                   |                                                                                                    |
|          | Nome do Docente:                                                           |                                                                                                    |
| <b>~</b> | Unidade Responsável:                                                       | DEPARTAMENTO DE COMUNICAÇÃO SOCIAL - NATAL                                                               |
|          |                                                                            | Buscar                                                                                                   |
|          |                                                                            |                                                                                                    |

Informe critérios para refinar a busca de turmas abertas.

Graduação

Para retornar a página inicial do módulo, clique em Graduação.

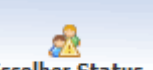

Ao clicar no ícone **Escolher Status**, o sistema retornará para a tela que permite selecionar o *Status da Matrícula*, dessa forma, o usuário poderá escolher/modificar o status da matrícula, como mostrado no inicio deste manual.

As demais ações, bem como os ícones e link presentes na tela acima terão suas operações melhor descritas em um manual específico <u>Matricular Aluno</u>, listado em *Manuais Relacionados*.

## **Bom Trabalho!**

## **Manuais Relacionados**

- Matrícula Compulsória
- Matricular Aluno
- Matricular Aluno em Turma de Férias
- Matricular Aluno Especial
- Trancar Matrículas em Turmas
- Consultar Planos de Matrícula

<< Voltar - Manuais do SIGAA

From: https://docs.info.ufrn.br/ -Permanent link: https://docs.info.ufrn.br/doku.php?id=suporte:manuais:sigaa:graduacao:matriculas\_e\_programas:matriculas:matriculas\_fora\_do\_prazo

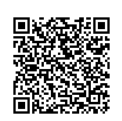